## **Biweekly Web Time Entry Guide**

Before you can begin this process you must have a my.whittier *user name* and *password*. You will receive your user name and password from IT Services.

The Web Time Entry form absolutely must be completed and submitted by noon every other Monday of the pay period (check the payroll schedule for any exceptions).

**Note**: the back and forward buttons do not work will in my.whittier.edu. Every page on the time sheet has option buttons that should be used to go from page to page.

To begin log into: "My.whittier.edu"

You will now see a screen that has a small box in the left hand corner that reads:

"Secure Access Login"

This is where you will enter your "username" and "password", click login

| 🥖 Whittier Callege Login - powered by SunGard | Higher Education - Windows Inte                                                                      | ernet Explorer provided by Yahoo!                                                                                                    |                        |  |  |  |  |
|-----------------------------------------------|----------------------------------------------------------------------------------------------------|----------------------------------------------------------------------------------------------------|------------------------|--|--|--|--|
| COO - O ho://my.whittier.edu/cp/home/loginf   |                                                                                                    | Yahoo! Search                                                                                                    | <b>P</b> -             |  |  |  |  |
| Y! · @-                                       | 🛉 Search Web 🔹 🖉 🕞 •  🍘 🕫                                                                            | 🖂 Mail 🔹 🎯 My Yahoo! 🔹 🍅 Shopping 🔹 🎯 Games 🔹 🧞 Music 🔹 💱 A                                                                                                    | nswers + >>            |  |  |  |  |
| 😪 🏟 🔡 🗸 🎯 Whittier College Login - p 🗙 🏆      | The top news headlines on c                                                                          | 🏠 🔹 🔂 🚽 🔂 Page 🕶                                                                                                    | 💮 Tools 🔹 🎽            |  |  |  |  |
|                                               | HITTIER.EDU                                                                                          |                                                                                                    |                        |  |  |  |  |
| Secure Access Login                           | Welcome to my whittier.edu                                                                           | at Whittier College and Whittier Law School.                                                                                                    |                        |  |  |  |  |
| User Name: JohnnyPoet Password:               | This secure site provides White<br>staff with world-class Intranet<br>information, and a wide variet | ier College and Whittier Law School students, faculty and administr.<br>and Internet services. This is where you can access e-mail, news ar<br>/ of academic and administrative services.                 | ative<br>1d events     |  |  |  |  |
| Login Cancel                                  | MyWhittier and POETS email n                                                                         | ot available this weekend                                                                                                    |                        |  |  |  |  |
| Having problems logging in? Click here.       | We will be performing a softwa<br>Access to MyWhittier will be ur<br>inbound POETS email will be st  | are upgrade on the MyWhittier and POETS email system this weeker<br>lavailable between 8:00 PM on August 3rd and 12:00 PM on August<br>ored on our mail gateway and delivered when the service is restore | nd.<br>5th. All<br>ed. |  |  |  |  |
| Make this my homepage.                        | Sorry for any inconvenience an<br>patience!                                                          | d thank you for your IT Services                                                                                                    |                        |  |  |  |  |
| browser load this page on startup.            | What's Inside?                                                                                       |                                                                                                    |                        |  |  |  |  |
|                                               | E-mail: Send and receiv                                                                              | e e-mail, and create your own personal address book.                                                                                                    |                        |  |  |  |  |
|                                               | Calendar: Access and manage your personal, course and school calendars.                              |                                                                                                    |                        |  |  |  |  |
|                                               | Groups: Create, manag                                                                                | e and join group homepages for clubs, affiliations and interests.                                                                                                    |                        |  |  |  |  |
|                                               | and much more                                                                                        |                                                                                                    |                        |  |  |  |  |
| Copyright © SunGard 1998 - 2006.              |                                                                                                    | Тор                                                                                                    |                        |  |  |  |  |
| Done                                          |                                                                                                    | 😜 Internet                                                                                                    | 🔍 100% 🔹 💡             |  |  |  |  |
|                                               |                                                                                                    |                                                                                                    |                        |  |  |  |  |

Several tabs will appear at the top of the page; Home, Academics, Campus Life, My Info.

Click on "My Info"

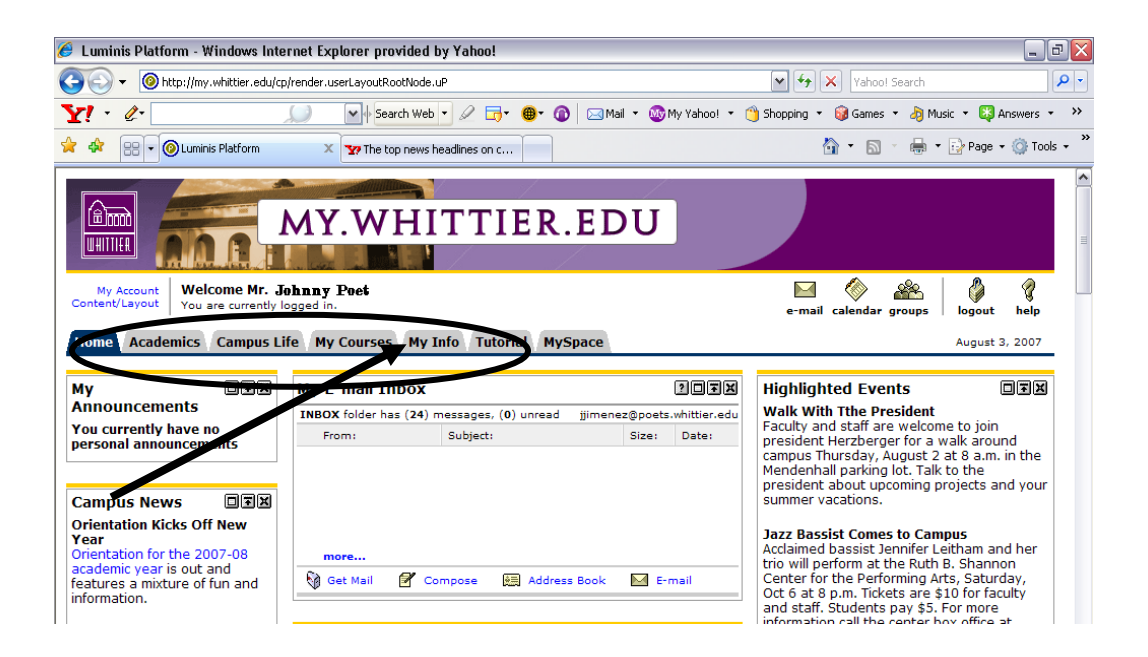

Select "Self-Service Links" Select "Employee" Select "Timesheet"

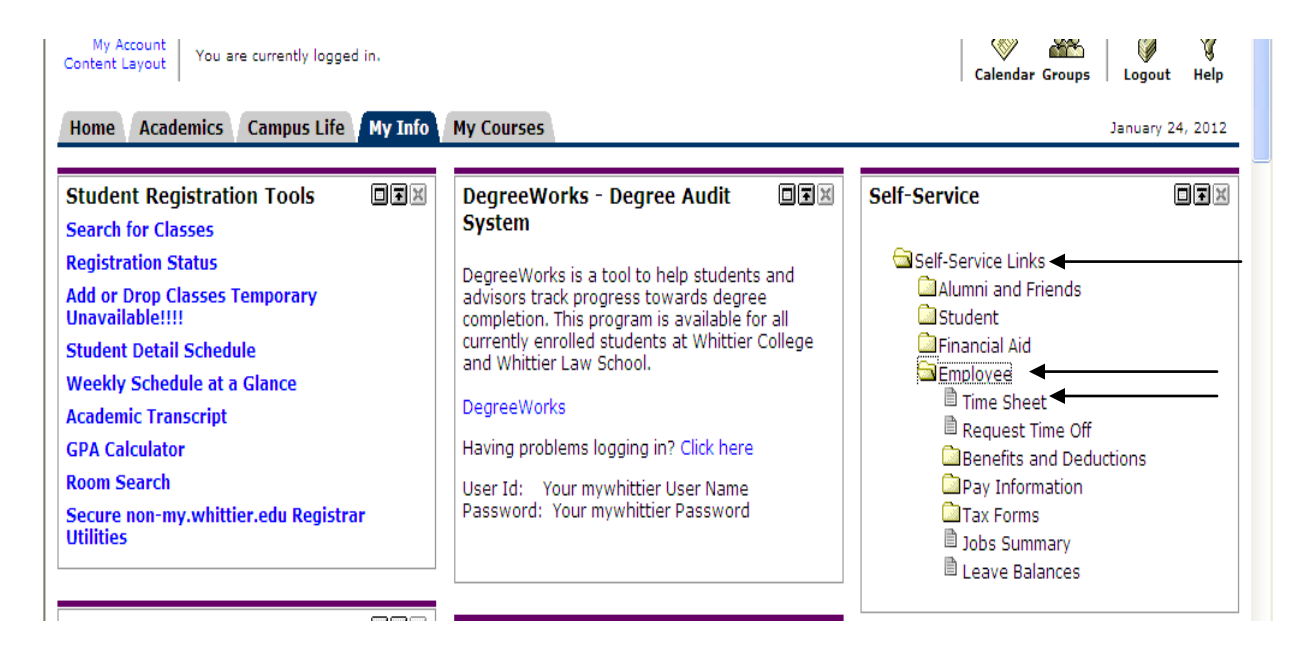

If you also approve student or employee timesheets, you will need to select your personal timesheet, rather than "Act as Superuser," and hit the "Select" button.

| Selection Criteria          |                                                                                                    |
|-----------------------------|----------------------------------------------------------------------------------------------------|
|                             | My Choice                                                                                                    |
| Access my Time Sheet:       | <ul> <li>Image: A state of the state of the state of</li></ul> |
| Access my Leave Report:     | $\circ$                                                                                                    |
| Access my Leave Request:    | $\circ$                                                                                                    |
| Approve or Acknowledge Time | e: 🔿                                                                                                    |
| Approve All Departments:    |                                                                                                    |
| Act as Proxy:               | Self 🛩                                                                                                    |
| Act as Superuser:           |                                                                                                    |
| Select                      |                                                                                                    |

Select the pay period for which you would like to enter time from the drop down menu and hit the "Time Sheet" button

| Make a selection from My Choice. Choose a Tim                     | e Sheet period from the pull-down list. Select Time Shee | t. |
|-------------------------------------------------------------------|----------------------------------------------------------|----|
| Title and Department                                              | My Choice Pay Period and Status                          |    |
| HR & Student Placement Coord., SS0239-00<br>Human Resources, 1531 | ● Jan 22, 2012 to Feb 04, 2012 In Progress               | ¥  |
| Time Sheet                                                        |                                                          |    |

Your timesheet is now displayed. Click on the link that says "Enter Hours" to enter regular hours worked for a specific day, vacation pay, sick pay, etc...

| 10 2 2 F                | my.whitti                          | er.e      | du                    |                           |                           |                            |                      |                             |                           |                             |
|-------------------------|------------------------------------|-----------|-----------------------|---------------------------|---------------------------|----------------------------|----------------------|-----------------------------|---------------------------|-----------------------------|
| Back to     My Info Tab |                                    |           |                       |                           |                           |                            |                      | c                           | alendar Groups            | Logout Hel                  |
| Earning                 | Shift Default<br>Hours or<br>Units | Tot<br>Ho | al Total<br>urs Units | Sunday<br>Jan 22,<br>2012 | Monday<br>Jan 23,<br>2012 | Tuesday<br>Jan 24,<br>2012 | Wednesday<br>Jan 25, | Thursday<br>Jan 26,<br>2012 | Friday<br>Jan 27,<br>2012 | Saturday<br>Jan 28,<br>2012 |
| Regular Pay             | 1                                  | 80        | 0                     | Enter Hour                | Enter Hours               | Enter Hours                | Enter Hours          | Enter Hour                  | Enter Hours               | Enter Hours                 |
| Vacation Pay            | 1                                  | 0         | 0                     | Enter Hours               | Enter Hours               | Enter Hours                | Enter Hours          | Enter Hour                  | s Enter Hours             | Enter Hours                 |
| Sick Pay                | 1                                  | 0         | 0                     | Enter Hours               | Enter Hours               | Enter Hours                | Enter Hours          | Enter Hour                  | s Enter Hours             | Enter Hours                 |
| Personal Holiday        | 1                                  | 0         | 0                     | Enter Hours               | Enter Hours               | Enter Hours                | Enter Hours          | Enter Hour                  | s Enter Hours             | Enter Hours                 |
| Overtime Pay            | 1                                  | 0         | 0                     | Enter Hours               | Enter Hours               | Enter Hours                | Enter Hours          | Enter Hour                  | s Enter Hours             | Enter Hours                 |
| Double Time<br>Pay      | 1                                  | 0         | 0                     | Enter Hours               | Enter Hours               | Enter Hours                | Enter Hours          | Enter Hour                  | s Enter Hours             | Enter Hours                 |
| Jury Duty               | 1                                  | 0         | 0                     | Enter Hours               | Enter Hours               | Enter Hours                | Enter Hours          | Enter Hour                  | s Enter Hours             | Enter Hours                 |
| Bereavement<br>Pay      | 1                                  | 0         | 0                     | Enter Hours               | Enter Hours               | Enter Hours                | Enter Hours          | Enter Hour                  | s Enter Hours             | Enter Hours                 |
| Holiday Pay             | 1                                  | 0         | 0                     | Enter Hours               | Enter Hours               | Enter Hours                | Enter Hours          | Enter Hour                  | s Enter Hours             | Enter Hours                 |

Type in the hours that you have worked in the given time slots and **save** each day. Either return to your Timesheet to repeat the same process for other time entries, or click on previous or next day to enter the completed hours.

| Shift Time In |        | Time Out | Total Hours |     |  |
|---------------|--------|----------|-------------|-----|--|
| 1             | AM 👻   |          | AM 👻        | 0   |  |
| 1             | AM 🗸   |          | AM 🛰        | 0   |  |
| 1             | AM 💙   |          | AM 💙        | 0   |  |
| 1             | AM 💙   |          | AM 💙        | 0   |  |
| 1             | AM 💙   |          | AM 💙        | 0   |  |
|               |        |          |             | 0   |  |
| Time Sheet    | Previo | ous Day  | Next        | Day |  |

**Note**: Time entry is done in fifteen minute intervals only. (i.e. 8:10am should be input as 8:15am and 12:18pm should be input as 12:15pm)

At the end of the pay period, once you have submitted all necessary hours (regular, sick, vacation,etc.) click on "**Submit for Approval**."

|                                            | 0   | 0     | Enter Hours      | Enter Hours | Enter Hours | Enter Hours | Enter Hours | Enter Hours | Enter Hours |
|--------------------------------------------|-----|-------|------------------|-------------|-------------|-------------|-------------|-------------|-------------|
| Total Hours:                               |     | 80    | 0                | 8           | 8           | 8           | 8           | 8           | 0           |
| Total Units:                               |     |       | 0 0              | 0           | 0           | 0           | 0           | 0           | 0           |
| Position Selection Comments                | Pre | evier | Submit for Appro | oval lestar | t Next      |             |             |             |             |
| Submitted for Approval By:<br>Approved By: |     |       |                  |             |             |             |             |             |             |
| Waiting for Approval From:                 |     |       |                  |             |             |             |             |             |             |